## **Provider News & Updates**

Stay Connected

# Now Available: Ability to Edit Dates of Service on Authorizations and Important End of Year Reminders

We understand scheduling changes occur that may impact prior authorization requests you previously submitted. Because of that, we are excited to share you can now make those service date changes electronically for your requests in approved or pending statuses.

#### What's New?

A new 'Edit Date of Service' button has been added within the 'Auth Details' section for you to initiate your updates.

| Auth Details                    |                                                |
|---------------------------------|------------------------------------------------|
| Primary Diagnosis               | Referred By Provider Name                      |
| Notification Date               | Referred By Provider Fax                       |
| Decision Date                   | Referred By Provider Phone                     |
| Member Id                       |                                                |
| 🖶 View & Print Auth 🔋 View Note | is 📔 View Docs 📔 View Letter 📑 View Guidelines |
| + Discharge Information +       | Edit Date Of Service                           |
|                                 |                                                |

#### Important Points:

- The number of days must match the original request.
- Dates entered cannot be in the past.
- Member eligibility will be verified. If dates entered are outside the members eligibility, the authorization cannot be updated.
- Dates cannot be changed if the original date of service has passed.
- No other changes can be made to the authorization.
- If you do not see the 'Edit Date of Service' option, it is because the dates on the authorization are not eligible to be updated.

#### What is the Step-by-Step Process?

- Access the Prior Authorization System and locate the authorization you need to update.
  - Login to the <u>Provider Portal (CareFirst Direct)</u>

Serving Maryland, the District of Columbia and portions of Virginia, CareFirst BlueCross BlueShield is the shared business name of CareFirst of Maryland, Inc. Group Hospitalization and Medical Services, Inc., and First Care, Inc., CareFirst BlueCross BlueShield Medicare Advantage is the shared business name of CareFirst Advantage, Inc., CareFirst Advantage PPO, Inc. and CareFirst Advantage DSNP, Inc. CareFirst BlueCross BlueShield Community Health Plan Maryland is the business name of CareFirst Community Partners, Inc. CareFirst BlueCross BlueShield Community Health Plan District of Columbia is the business name of Trusted Health Plan (District of Columbia), Inc. In the District of Columbia and Maryland, CareFirst MedPlus is the business name of First Care, Inc. In Virginia, CareFirst BlueCross BlueShield, CareFirst MedPlus, and CareFirst Diversified Benefits are the business names of First Care, Inc. of Maryland (used in VA by: First Care, Inc.). The aforementioned legal entities (excepting First Care, Inc. of Maryland), CareFirst BlueCross and Blue Shield Symbols are registered service marks of the Blue Cross and Blue Shield Association, and Sheld Symbols are registered service marks of the Blue Cross and Blue Shield Association, an association of independent Blue Cross and Blue Shield Plans. CareFirst of Maryland, Inc. CareFirst Community Partners, Inc. and The Dental Network, Inc. underwrite products in Maryland only.

• Select the 'Prior Auth/Notifications' tab.

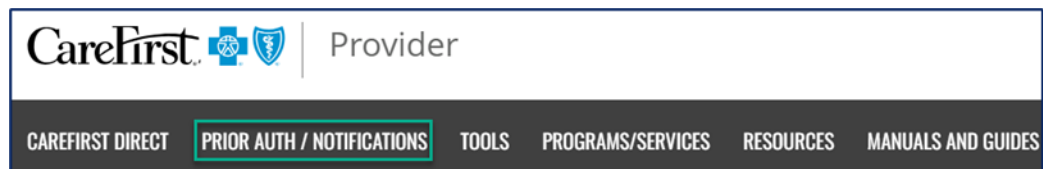

• Select 'Start Now' within the Medical (Commercial/FEP/Medicare Advantage) tile.

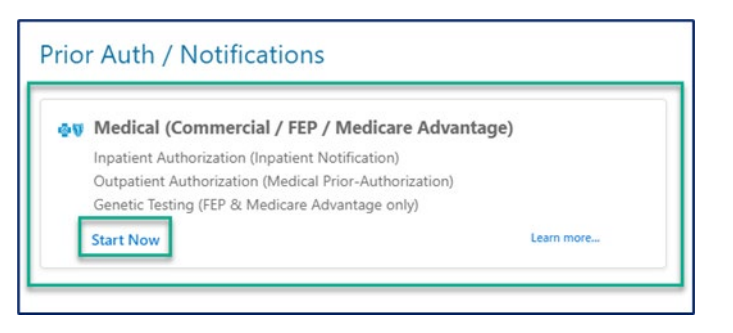

Search the 'Authorization List' by Member ID or utilize the Filters option to locate the authorization you need.

| CareFir    | st 🚭 ( | U                      |              |             |            |                |                                             | Ext              | ernal Links        | Welcome<br>Portal User |  |
|------------|--------|------------------------|--------------|-------------|------------|----------------|---------------------------------------------|------------------|--------------------|------------------------|--|
| E          | Ē      | Inpatient              | Outpatient   |             |            | Member Id      | ٩                                           | <b>≢</b> Filters | B Download Results | Choose Columns         |  |
| Â          | Auth   | horization Created Dat | te 💿 Clear   | All         |            |                |                                             |                  |                    |                        |  |
|            |        | Authorization ID#      | Created Date | Member Name | Plan Type  | Admission Date | Туре                                        | Status           | Facility           | Service Provider       |  |
|            | 0      | X000000000X            | Nov 22, 2023 | Member Name | FEP        | Nov 22, 2023   | Comm/FEP<br>Scheduled<br>Inpatient Hospital | Approved         | Facility Name      | Provider Name          |  |
| <u>414</u> | 0      | X00000000X             | Nov 22, 2023 | Member Name | COMMERCIAL | Dec 14, 2023   | Comm/FEP<br>Scheduled<br>Inpatient Hospital | Approved         | Facility Name      | Provider Name          |  |

• Once you locate the authorization, select the 'arrow' to display the 'Auth Details.'

| ř.   | Inpatient             | Outpatient    |             |           | X00000000X     | Q    | 📑 Filters | Download Results | Choose Column    |
|------|-----------------------|---------------|-------------|-----------|----------------|------|-----------|------------------|------------------|
| Auth | orization Created Dat | e 💿 🛛 Clear A | 41          |           |                |      |           |                  |                  |
|      | Authorization ID#     | Created Date  | Member Name | Plan Type | Admission Date | Туре | Status    | Facility         | Service Provider |

Select 'Edit Date of Service.'

• If you don't see this option, the authorization is not able to be updated (date of service is in the past or the authorization has been closed, denied or withdrawn.)

| Primary Diagnosis     | Referred By Provider Name                           |
|-----------------------|-----------------------------------------------------|
| Notification Date     | Referred By Provider Fax                            |
| Decision Date         | Referred By Provider Phone                          |
| Member Id             |                                                     |
| 🖶 View & Print Auth 🚦 | View Notes 📑 View Docs 睯 View Letter 📑 View Guideli |
|                       |                                                     |

• Update the 'Admission Date and Time.'

| Member Name                                 | - Male                                      |     |                   |        | • 15 Yea | nr(s), 5 M | lonth(s | ), 23 Da | sy(s) | - 0                  | 08:05/30 | /2008      | • Authorization ID # X | 20000000       |                      |
|---------------------------------------------|---------------------------------------------|-----|-------------------|--------|----------|------------|---------|----------|-------|----------------------|----------|------------|------------------------|----------------|----------------------|
| Eligibility                                 |                                             | In  | Patier            | nt E   | dit Dat  | e of ser   | vice    |          |       |                      | 1        |            |                        |                | 💉 Collapse Eligibili |
| InPatient Edit Dat                          | e of service                                | ſ   | dmissi<br>11/29/2 | on Dat | e and ti | me*        |         |          |       |                      |          |            |                        |                |                      |
|                                             |                                             | Н   | <                 |        | Nove     | ember,     | 2023    |          | >     | Time                 |          |            |                        |                |                      |
| Admission Date and 0<br>11/22/2023 02:00 AM | me"                                         | 54  | s                 | м      | т        | w          | т       | F        | s     | 07:00 AM             |          |            |                        |                |                      |
|                                             |                                             |     |                   |        |          |            |         |          |       | 07:30 AM             |          |            |                        |                |                      |
| iervice Code                                | Service Description                         | 90  | 5                 | 6      | 7        | ÷.         |         | 10       | 11    | 07:45 AM<br>08:00 AM |          | End Date   | Requested Units        | Approved Units | Denied Units         |
| 0670                                        | Pneumococcal conju<br>vaccine, 13 valent (P |     | 12                | 13     | 14       | 15         | 35      | 17       | 31    | 08.15 AM<br>08.30 AM |          | 11/24/2023 | 2                      | 0              | 0                    |
|                                             | for intramuscular un                        | Ac  | 19                | 20     | 21       | (22)       | 23      | 24       | 25    | 08:45 AM             |          |            |                        |                |                      |
|                                             |                                             |     | 26                | 27     | 28       | 0          | 30      | 3        | 2     | 09.00 AM<br>09.15 AM | -        |            |                        |                |                      |
|                                             |                                             | Ш   |                   |        |          |            |         |          |       | 09.30 AM             |          |            |                        |                |                      |
|                                             |                                             | L I | Tode              | w - No | vember   | 22 2021    | 1       |          |       | 10.00.444            |          |            |                        |                |                      |

- Update the 'Start Date' and 'End Date.'
  - Total number of days must match the original request, or you will receive an error message.

| Service Code Service Description                                          | Unit Type                  | Change Requested On | Start Date |   | End Date   | Requested Units | Approved Units | Denied Units |
|---------------------------------------------------------------------------|----------------------------|---------------------|------------|---|------------|-----------------|----------------|--------------|
| Pneumococcal conji<br>90670 vaccine. 13 valent (P<br>for intramuscular us | igate<br>CV13). Days<br>ie | N/A                 | 11/29/2023 | 8 | 12/01/2023 | 2               | 0              | 0            |

• If dates entered are outside the members eligibility, the authorization cannot be updated.

| D | Please review the selections, the service start date falls outside the member's active eligibility span. |
|---|----------------------------------------------------------------------------------------------------|
|---|----------------------------------------------------------------------------------------------------|

• Add any **notes** and **attachments** (clinical documentation) needed.

|                                                                                                    | _   |
|----------------------------------------------------------------------------------------------------|-----|
| Add Note 🛈                                                                                                    |     |
|                                                                                                    | -   |
| You can add notes about the update here if needed. We also recommending adding your contact information in this section (Name, Email, Phone, etc.) | - 1 |
|                                                                                                    | - 1 |
|                                                                                                    | - 1 |
|                                                                                                    | - 1 |
|                                                                                                    | - 1 |
|                                                                                                    | - 1 |
|                                                                                                    | - 1 |
|                                                                                                    | - 1 |
|                                                                                                    | - 1 |
|                                                                                                    | - 1 |
|                                                                                                    | - 1 |
|                                                                                                    | - 1 |
|                                                                                                    | - 1 |
|                                                                                                    | - 1 |
|                                                                                                    | 1.  |
|                                                                                                    | _   |
|                                                                                                    |     |
| Ø Add Attächments ()                                                                                                    |     |

×

Select 'Submit.'

| Note : Data from the authorization when creating the authorization cannot be deleted. If such a field is made empty, previous value will be retained. |        |               |
|----------------------------------------------------------------------------------------------------|--------|---------------|
|                                                                                                    | Submit | <u>Cancel</u> |

You will receive a confirmation that your authorization has been updated.

| $\otimes$ | Your Authorization XXXXXXXXXX is updated |  |  |  |  |
|-----------|------------------------------------------|--|--|--|--|
|-----------|------------------------------------------|--|--|--|--|

For additional information and training on utilizing the Prior Authorization System, we encourage you to access the <u>Learning and</u> <u>Engagement Center</u>. Authorizations related courses can be found within the On-Demand Training tab under <u>CareFirst Essentials</u>.

X

### End of Year Reminders, Along with Tips to Get Ready for 2024!

It's the perfect time to check off your 'to-do' list for 2023 and begin preparing for 2024. Here are a few items we thought would be helpful to check off your lists.

#### • Remember to Ask Your Patients for their New Member ID Cards

2023 is coming to an end. That could mean new insurance cards for your patients. Your patients' member ID card identifies them as a CareFirst member and gives you important information about their covered benefits.

Make sure to always ask your patients for the newest version of their ID cards when providing services. If a patient does not
have their physical card, they can obtain a copy ether by logging into My Account on <u>CareFirst.com</u> or using the CareFirst *My Account* app. Your office can also access your patients' newest member ID cards through a downloadable PDF by logging into
<u>CareFirst Direct</u>.

#### • Update and Attest to Your Provider Data

The CareFirst Provider Directory is the single most used resource available to our CareFirst members. It is where they go to find a doctor to meet their healthcare needs. It is important to you and your patients (future and current) that your information in our directory is accurate. If not, patients get very frustrated trying to find a doctor in their time of need.

- CareFirst Directory Data: CareFirst's self-service tool is not integrated with CAQH ProView. Federal law requires all
  providers to attest and/or update their directory information at least every 90 days with CareFirst directly. For more
  information on how to access and utilize CareFirst's self-service tool, review the Update Your Practice Info page.
- Stay Connected with the Latest Information from CareFirst

Are you and your staff receiving CareFirst Provider News and our BlueLink Newsletter via email? If not, take a minute and sign up <u>here</u>. You can also access the latest communications directly on our <u>provider website</u> under the 'Resources' tab by selecting <u>Newsletters</u> and <u>News Archive</u> under the News/Training heading.

- Increase Your Knowledge with Working with CareFirst
   Check out our Learning and Engagement Center at <u>carefirst.com/learning</u>. We offer live webinar registration, on-demand modules and customized training curriculums for you and your staff.
  - You can also find answers to many of your questions by quickly browsing our online <u>Medical Provider Manual</u>.

We hope these reminders help keep you on track. Thank you for your continued partnership, and we are looking forward to working with you in 2024!